# Erledigt Hilfe Bitte

## Beitrag von "Nelli1984" vom 15. Juni 2015, 14:03

Guten Tag an alle im Forum. Ich möchte mein System auf Yosemite Updaten. Aber jedesmal wenn ich mich im App Store anmelden will bekomme ich die Meldung:" Ihr gerät konnte nicht verifiziert werde. Bitte wenden sie .....". Meine Internet Verbindung ist aber sehr gut und ich kann alles machen. Ich habe sämtliches versucht. Ich habe kein W-Lan, deshalb ist mein System ist mit einem Lan Kabel verbunden. Also ich habe eine Verbindung : en0 In den Netzwerk Konfigurationen wird mir angezeigt: Typ : Ethernet Hardware : Ethernet BSD-Gerätenamen : en0 Auch im BIOS ist Netzwerk alles auf : Enable Ich hoffe das mir jemand helfen Kann.

bin am verzweifeln.

# Beitrag von "crusadegt" vom 15. Juni 2015, 14:10

Hallo und herzlich Willkommen.

Hast du Yosemite clean installiert? ein Update empfiehlt sich nicht.

Die Anzeige en0 ist schonmal richtig.

Desweiteren teile uns bitte mit welches OS du momentan am laufen hast inkl welchen bootloader etc.

Ein paar nähere Infos wären gut

## Beitrag von "Nelli1984" vom 15. Juni 2015, 14:12

Hallo, nein kann ich nicht. immer wenn ich es Downloaden möchte und mich anmelden soll, kommt diese meldug. Ich wolte gerne Yosemite wegen Logic 10 das funzt nur ab Mavericks. Bis jetzt habe ich nur 106.3 und Upgedatet auf 10.6.8. Ich habe einen Bootloader Mit Multibeast ( Chameleon) Der Pc wird auch als : Mac Pro 3.1 angezeigt

# Beitrag von "crusadegt" vom 15. Juni 2015, 14:16

Hast du in deiner org.chameleon.boot.plist (findbar im extra Ordner auf deiner HDD) folgendes hinterlegt?

<key>EthernetBuiltIn</key> <string>Yes</string>

Wenn nicht bitte mal einpflegen

#### Beitrag von "Nelli1984" vom 15. Juni 2015, 14:19

Ja das ist in der Plist drinen. Ein bekannter sagte mir das es vieleicht daran liegen könne an meiner CPU. Weil es keine Mac CUP sei. Ich kann es mir aber nicht voestellen. Könnte er recht haben??

## Beitrag von "crusadegt" vom 15. Juni 2015, 14:32

Ich gehe nicht davon aus, wenn es ein Dual Core CPU ist sollte es kein Problem geben. (Hatte ich vor kurzem auch noch im Einsatz )

Du könntest ja mal Testweise probieren mit UseKernelCache=No zu starten.

Desweiteren schaue ich mich mal um ob ich noch mehr Informationen finde.

Du könntest noch folgendes probieren:

 Systemeinstellungen öffnen> Netzwerk> auf der linken Seite alle Einträge löschen
Auf deiner HDD in Library/Preferences/SystemConfiguration folgendes löschen: NetworkInterfaces.plist (Hierdurch wird die Netztwerkeinstellung neu konfiguriert)

Desweiteren, falls vorhanden stelle mal bitte "Wake on Lan" im Bios auf disabled

# Beitrag von "Nelli1984" vom 15. Juni 2015, 15:45

Hallo GrusadeGT Doch es ist eine Dual Core CPU, und das mit der NetworkPlist habe ich auch schon gemacht. Ich habe gerade noch eine Antwort bekommen. Ich hatte von Multi Beast den normalen Realtec Gigabyt Kext benutzt. Ich werde es mal mit dem anderen versuchen.

So habe es versucht aber leider war es NICHT vor Erfolg gekrönt. Hat noch jemand eine Idee??

# Beitrag von "crusadegt" vom 15. Juni 2015, 15:47

Bitte lösche mal den normalen Realtek kext, falls er noch in System>Library>Extensions liegt. Danach bitte mittels Kext Wizard <u>Rechte reparieren</u> und Cache neuaufbauen und mal neu starten.

Hast du zufällig mal meine Antwort bezüglich der BIOS Einstellung befolgt?

#### Beitrag von "Nelli1984" vom 15. Juni 2015, 16:32

So habe den "Realtek "Kext runtergeworfen und die Rechte Repariert und Den Cache neu gemacht.

Aber leider immer noch diese Blöde Meldung. 😂

#### Beitrag von "apatchenpub" vom 15. Juni 2015, 16:57

Dann wäre es auch sinnvoll uns zu sagen was dir die "böse Meldung" sagt. Wir sind leider keine Hellseher, auch wenn das manchmal von Vorteil wäre

#### Beitrag von "Nelli1984" vom 15. Juni 2015, 17:02

Hallo,

Die "Böse Meldung " Under Schon geschrieben. "Ihr gerät konnte nicht verifiziert werden. Melden sie sich an ihrem Kundensuport"

Im BIOS sind auch alle Einstellungen richtig gemacht. Bzw. was Netwerk angeht alles auf : " Enable "

## Beitrag von "apatchenpub" vom 15. Juni 2015, 17:06

Sorry, mein Fehler. Dachte du hättest beim deinstallieren eine Meldung bekommen. Hast du denn auch schon mal mit -f gebootet?

## Beitrag von "Nelli1984" vom 15. Juni 2015, 17:14

Habe ich gerade gemacht. Hat aber leider nauch nicht geklapt. ich bin am verzweifeln  $\stackrel{\text{Ge}}{\cong}$ 

# Beitrag von "apatchenpub" vom 15. Juni 2015, 17:24

habe mal den <u>RTL8111 Kext</u> von Mieze verlinkt, ansonsten wüste ich jetzt auch nicht unbedingt was noch helfen könnte. Außer vielleicht eine ganz neue Installation

# Beitrag von "Nelli1984" vom 15. Juni 2015, 17:39

Klapte leider auch nicht. 😂

# Beitrag von "crusadegt" vom 15. Juni 2015, 17:44

Dann würde ich sagen eine Neuinstallation auf einer anderen HDD, falls eine vorhanden ist...

## Beitrag von "Nelli1984" vom 15. Juni 2015, 17:47

Hallo an alle,

Mein Hackintosh wird als " Mac Pro 3.1 " gezeigt. Ich komme aber nicht im App Store. Ich würde gerne das der " Rechner " nicht als " Mac Pro 3.1 " angezeigt wird. Wie benenne ich ihn um?? Bzw. wie mache ich das, daß er als einen anderer " Mac " angezeigt wird ?? Im Augenblick ist 10.6.3 Upgedatet auf 10.6.8 drauf.

## Beitrag von "Nelli1984" vom 15. Juni 2015, 17:51

Habe ich leider auch schon gemacht.

Ich habe auf einer anderen Partition nochmal 10.6.3 aufgespielt und vor jedem Update versucht mit dem App Store

Aber leider...Nichts.

"Ihr gerät konnte nicht verifiziert werden. Melden sie sich bei ihrem Kundensuport"

#### Beitrag von "Nelli1984" vom 15. Juni 2015, 17:53

Mit iBoot dan Original CD reihn und los. Patition ausgewählt und Installiert. Dann MulitBeast Drüber.

#### Beitrag von "apatchenpub" vom 15. Juni 2015, 17:57

könnte vielleicht noch ein falsches SMBIOS sein. Da du ja sowieso nirgends reinkommst würde ich mal versuchen die Definition des Gerätes komplett neu zu machen. Also als MacPro 3.1 und die Nummern kräftig durchschütteln

#### Beitrag von "Nelli1984" vom 15. Juni 2015, 18:02

Ich komme überall rein und kann auch alles machen nur der " App Store "

Aber deine Idee ist mir auch schon gekommen gerade eben und würde es sehr gerne mal machen. Das de "Rechner "nicht als "Mac Pro 3.1 "Angezeigt wir sondern als etwas anderes. Leider weiss ich nicht wie das geht und wo ich dies mache.wenn da jemand vielleicht eine kleine

Anleitung hat ??

# Beitrag von "apatchenpub" vom 15. Juni 2015, 18:05

Habe die beiden Threads mal zusammengefasst

Das heißt iMessage funktioniert auch?

# Beitrag von "Nelli1984" vom 15. Juni 2015, 18:16

OK danke.

Leider Habe ich iMessage nicht drauf. Ich habe auch gelesen das es erst ab 10.8 läuft. Deshalb weiß ich nicht ob es geht. Ich kann mich im App Store nicht Anmelden.Deshalb würde ich ihn gerne umbenennen.

# Beitrag von "highelf79" vom 27. Juni 2015, 23:38

Du haste vlt mal mit Clover Probiert nen anderen Mac zu nehmen?

Nur ne Idee.

da können die Mods dir da helfen wie du das da Einstellst

Mfg 😕

#### Beitrag von "Paktosan" vom 28. Juni 2015, 00:05

Ich hatte das selbe Problem und bei mir hat es geholfen, NullEthernet zu installieren. Ich übersetze mal frei aus einem englischem Forum:

1. Hier die neueste Version runterladen

2. Die NullEthernet.kext aus dem RELEASE Ordner mit z.B. dem KextUtility installieren.

3. Die Datei ssdt-rnme.aml nach /Extra kopieren und nach ssdt.aml umbenennen. Falls eine solche Datei schon existiert, einfach ssdt-2.aml nennen.

4. Nach einem Neustart dann in den Systemeinstellungen alle Interfaces löschen sowie die Datei /Library/Preferences/System Configuration/NetworkInterfaces.plist

5. Nach einem Neustart dann in den Systemeinstellungen ERST das Fake Interface hinzufügen und dann dein echtes.

Bei mir hat der App Store dann problemlos funktioniert.

#### Beitrag von "Nelli1984" vom 12. Juli 2015, 15:45

das Problem hat sich gelöst es war ein solo dämlicher Fehler.

Ich durfte nicht über das Bootmenü gehen. Einfach den Rechner von alleine hochfahren lassen und schon lief es und

konnte verifiziert werden und komplett auf alles vollen zugriff.

vielen dank für eure Hilfe insbesondere an CrusadeGT der sich echt viel Zeit nahm.

Aber auch an alle anderen dadurch habe ich wieder etwas mehr gelernt.

Lernen mit tuen 🤤

# Beitrag von "apatchenpub" vom 13. Juli 2015, 20:49

Danke für die Rückmeldung und da sich das Problem gelöst mache ich hier dann auch mal zu

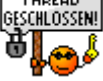